# Docker mit WordPress unter Windows

Docker herunterladen und Installieren:

https://www.docker.com/products/docker-desktop/

| bla - Editor                                                                                                    |             | ) X            |  |
|----------------------------------------------------------------------------------------------------|-------------|----------------|--|
| Datei Bearbeiten Ansicht                                                                                                    |             | ණ              |  |
| <pre>docker pull wordpress<br/>docker runname my-wordpress -p 8080:80 -d word<br/>docker pull mysql<br/>docker runname my-mysql -e<br/>MYSQL_ROOT_PASSWORD=root -d mysql:latest<br/>docker exec -it my-mysql mysql -u root -p<br/>docker network createattachable wordpress-netw<br/>docker network connect wordpress-network my-mysql<br/>docker network connect wordpress-network my-wordp</pre> | lpr<br>/orl | ess<br>k<br>ss |  |

Im Terminal History anzeigen Taste **F7** und mit Snippingtool kopieren.

Nach Befehlszeile 17 Datenbank in mysql erstellen:

mysql CREATE DATABASE wordpress;

Password = root

## LABOR BERICHT

🔤 Administrator: Eingabeaufforderung

 $\Box \qquad \times$ 

| 1: cd                                                                   |
|-------------------------------------------------------------------------|
| 2: dir                                                                  |
| 2: cd                                                                   |
| 3. cd<br>4: din                                                         |
|                                                                         |
| c. din                                                                  |
| D; UII'                                                                 |
| /: ca kbern                                                             |
| all all all all all all all all all all                                 |
| 9: docker pull wordpress                                                |
| 10: mysql                                                               |
| 11: mysql CREATE DATABASE wordpress;                                    |
| 12: docker runname my-wordpress -p 8080:80 -d wordpress                 |
| 13: docker pull mysql                                                   |
| 14: docker runname my-mysql -e                                          |
| 15: docker runname my-mysql -e MYSQL_ROOT_PASSWORD=root -d mysql:latest |
| 16: mysql                                                               |
| 17: docker exec -it my-mysql mysql -u root -p                           |
| 18: docker network createattachable wordpress-network                   |
| 19: docker network connect wordpress-network my-mysql                   |
| 20: docker network connect wordpress-network my-wordpress               |
|                                                                         |

# CXWNDOWSUystemb22cmdaxe - 0 × Type 'help;' or '\h' for help. Type '\c' to clear the current input statem 0: docker pull wordpress 1: docker run --name my-wordpress -p 8080:80 -d wordpress 2: docker pull mysql 3: docker run --name my-mysql -e MYSQL\_ROOT\_PASSWORD=root -d mysql:lates 4: docker exec -it my-mysql mysql -u root -p 5: docker network create --attachable wordpress-network 6: docker network connect wordpress-network my-mysql 7: docker network connect wordpress-network my-wordpress 8: doskey /history 9: doskey /history > bla.tyt 10: dir C:\Users\wolf>docker network connect wordpress-network my-wordpress

WordPress Startseite:

Im Webbrowser eingeben:

Localhost:8080

# LABOR BERICHT

| <u>C</u> hronik <u>L</u> esezeichen E <u>x</u> tras <u>H</u> ilfe |                                                  |                            |                               |                                                                                                    |
|-------------------------------------------------------------------|--------------------------------------------------|----------------------------|-------------------------------|----------------------------------------------------------------------------------------------------|
| reshari 🗙 🛛 🗾 Windows Kommandoz                                   | zeile - die 🗙 🛛 🏭 Control Kurzbe                 |                            | Hanuelle Installationsschritt |                                                                                                    |
| O 🗅 localhost:8080                                                |                                                  |                            |                               | ₽ ☆                                                                                                  |
| e SE 🛭 Kundencenter - Kunde 🗛                                     | Elektronik & mehr onli                           | ne Ablage – Goog           | 💡 Google Maps 🛛 🔤 Google Ül   | bersetzer 🕐 WebUntis 🔟 Google Kalender - Wo                                                          |
|                                                                   |                                                  |                            |                               |                                                                                                    |
|                                                                   | Hier sollten die Zugang<br>deines Webhostings na | isdaten zu deiner l<br>ch. | Datenbank eingetragen werde   | en. Im Zweifel frage bitte beim Support                                                              |
|                                                                   | Datenbank-Name                                   | wordpress                  | Der N<br>Word                 | lame der Datenbank, die du für<br>Press verwenden möchtest.                                          |
|                                                                   | Benutzername                                     | root                       | Dein I                        | Datenbank-Benutzername.                                                                              |
|                                                                   | Passwort                                         | root                       | Dein I                        | Datenbank-Passwort.                                                                                  |
|                                                                   | Datenbank-Host                                   | my-mysql                   | Sollte<br>bitte o<br>deine    | localhost nicht funktionieren, erfrage<br>den korrekten Wert beim Support<br>s Webhostings.          |
|                                                                   | Tabellen-Präfix                                  | wp_                        | Falls c<br>inner<br>möch      | lu mehrere WordPress-Installationen<br>nalb einer Datenbank aufbauen<br>test, ändere diesen Eintrag. |
|                                                                   | Senden                                           |                            |                               |                                                                                                    |
|                                                                   |                                                  |                            |                               |                                                                                                    |

| Willkommen                                                                    |                                                                                                    |                     |                                                                                              |                                                                    |
|-------------------------------------------------------------------------------|----------------------------------------------------------------------------------------------------|---------------------|----------------------------------------------------------------------------------------------|--------------------------------------------------------------------|
| Willkommen bei der ber<br>Informationen ein und s<br>Veröffentlichungsplattfo | ühmten 5-Minuten-Installation<br>chon kannst du starten mit der<br>rm der Welt.                                                                                                    | von Wor<br>am beste | dPress! Gib unte<br>en erweiterbaren                                                         | n einfach die benötigten<br>und leistungsstarken persönlichen      |
| Benötigte Info                                                                | rmationen                                                                                                    |                     |                                                                                              |                                                                    |
| Bitte trage die folgender<br>ändern.                                          | Informationen ein. Keine Sorg                                                                                                    | e, du kanı          | nst all diese Einst                                                                          | ellungen später auch wieder                                        |
| Titel der Website                                                             | Labor                                                                                                    | ×                   |                                                                                              |                                                                    |
| Benutzername                                                                  | kurt                                                                                                    | ×                   |                                                                                              |                                                                    |
|                                                                               | Benutzernamen dürfen nur a<br>Bindestriche, Punkte und das                                                                                                    | lphanum<br>@-Zeich  | erische Zeichen,<br>Ien enthalten.                                                           | Leerzeichen, Unterstriche,                                         |
|                                                                               |                                                                                                    |                     |                                                                                              |                                                                    |
| Passwort                                                                      | Grauerleo9                                                                                                    | ×                   | 💋 Verstecken                                                                                 |                                                                    |
| Passwort                                                                      | Grauerleo9<br>Medium                                                                                                    | *                   | 💋 Verstecken                                                                                 | ]                                                                  |
| Passwort                                                                      | Grauerleo9<br>Medium<br>Wichtig: Du wirst dieses Pass<br>einem sicheren Ort auf.                                                                                                    | × (                 | n Anmelden brau                                                                              | chen. Bitte bewahre es an                                          |
| Passwort<br>Deine E-Mail-Adresse                                              | Grauerleo9<br>Medium<br>Wichtig: Du wirst dieses Pass<br>einem sicheren Ort auf.<br>k.bernert15@gmail.com                                                                                                    | wort zum            | 💋 Verstecken<br>n Anmelden brau                                                              | )<br>chen. Bitte bewahre es an                                     |
| Passwort<br>Deine E-Mail-Adresse                                              | Grauerleo9<br>Medium<br>Wichtig: Du wirst dieses Pass<br>einem sicheren Ort auf.<br>k.bernert15@gmail.com<br>Bitte überprüfe nochmal dein<br>weitermachst.                                                            | wort zum            | <b>Verstecken</b><br>n Anmelden brau<br>-Adresse auf Rich                                    | )<br>ichen. Bitte bewahre es an<br>ntigkeit, bevor du              |
| Passwort<br>Deine E-Mail-Adresse<br>Sichtbarkeit für                          | Grauerleo9<br>Medium<br>Wichtig: Du wirst dieses Pass<br>einem sicheren Ort auf.<br>kbernert15@gmail.com<br>Bitte überprüfe nochmal deir<br>weitermachst.                                                             | wort zum            | S Verstecken<br>n Anmelden brau<br>-Adresse auf Rich                                         | )<br>ichen. Bitte bewahre es an<br>tigkeit, bevor du<br>indexieren |
| Passwort<br>Deine E-Mail-Adresse<br>Sichtbarkeit für<br>Suchmaschinen         | Grauerleo9<br>Medium<br>Wichtig: Du wirst dieses Pass<br>einem sicheren Ort auf.<br>k.bernert15@gmail.com<br>Bitte überprüfe nochmal deir<br>weitermachst.<br>Suchmaschinen davon all<br>Es ist Sache der Suchmaschir | wort zum            | S Verstecken<br>n Anmelden brau<br>-Adresse auf Rich<br>diese Website zu<br>r Bitte nachzuko | )<br>ntigkeit, bevor du<br>ndexieren<br>mmen.                      |

### LABOR BERICHT

| i <u>B</u> earbeiten <u>A</u> nsicht <u>C</u> hronik                                                           | Lesezeichen Extras Hilfe                                                                                                    |                                                                                                    |                                                                                                    |                                                                                                    | - 0                                    |
|----------------------------------------------------------------------------------------------------|----------------------------------------------------------------------------------------------------|----------------------------------------------------------------------------------------------------|----------------------------------------------------------------------------------------------------|----------------------------------------------------------------------------------------------------|----------------------------------------|
|                                                                                                    | 📴 Windows Kommandozeile - dia                                                                                                    | × 📲 Control Kurzbefehle für wichtig 🗴 🚦                                                                                                    | Manuelle Installationsschritte 🕮 🗙 🛛 D                                                                                |                                                                                                    |                                        |
| → C                                                                                                    | O D localhost:8080/wp-adr                                                                                                    |                                                                                                    |                                                                                                    | 50% 🖣 🏠                                                                                                    | S 7 8 7 1 1 1 1 1 1                    |
| Erste Schritte 🗋 iPhone SE 🗐                                                                                   | Kundencenter - Kunde                                                                                                    | ik & mehr onli 💮 Meine Ablage – Goog 👂                                                                                                    | Google Maps 🏼 Google Übersetzer 🔮                                                                                     | WebUntis 🔲 Google Kalender - Wo 🕀 La                                                                                                   | winenwarndienst Sa >> 🗅 Weitere Leseze |
| Later Q t 🛡 t + Nau                                                                                            |                                                                                                    |                                                                                                    | -                                                                                                    |                                                                                                    | Witere                                 |
| Dashboard                                                                                                    |                                                                                                    |                                                                                                    |                                                                                                    |                                                                                                    | Anacht angasan +                       |
|                                                                                                    |                                                                                                    |                                                                                                    |                                                                                                    |                                                                                                    | Xaaa                                   |
| 15ge<br>Man<br>Sai<br>Annotare                                                                                 |                                                                                                    | Willkommen bei Wor<br>Erfahre mehr über die Version 5.9.3.                                                                                  | dPress!                                                                                                    |                                                                                                    | 5.9                                    |
| an an an an an an an an an an an an an a                                                                       |                                                                                                    | Erstelle umfangreiche Inhalte mit<br>Blöcken und Vorlagen                                                                                   | Passe deine gesamte Website mit Block<br>Themes an                                                                    | Verändere das Aussehen deiner<br>Website mit Stilen                                                                                    |                                        |
| efungen<br>Lanssagan                                                                                           |                                                                                                    | Bodi-Volagen sind volionfiguriente Bodi-Layouts. Nutze<br>sis um dich impriveren zu lassen oder im Handumdrehen<br>neue Seiten zu entellen. | Gestabe alles auf deiner Website, som Header bis zum<br>Foster, mit Böcken und Vorlagen.<br>Den Website-Ealtor öffnen | Jurtiere delce Website oder gib ihr einen ganz neuen Look<br>Werde Israativ – wie wäre es mit einer neuen Fartspalette<br>oder Schrift |                                        |
|                                                                                                    |                                                                                                    | Ene neue Sete histofisen                                                                                                    |                                                                                                    | Icle cesteter                                                                                                    |                                        |
| Zestand der Website                                                                                            | ~ ~                                                                                                    | Schneler Entwurf                                                                                                    | · · ·                                                                                                    |                                                                                                    |                                        |
| the second second second second second second second second second second second second second second second s | in reprinsögen Abstanden varden autometach Tata zum Visbalte-                                                                                                    | 14                                                                                                    |                                                                                                    |                                                                                                    |                                        |
| Nuch same Information _                                                                                        | Zustand doochgefuhrt, um informationen über dene Websteits zu<br>sermelen. Du kennet auch die Seite <u>Websteit Zustang</u> besuchen, um j<br>Informationen über deine Website zu sermeten. | en inge                                                                                                    |                                                                                                    | Boxen hierhin ziehen                                                                                                    | Bonen Nethin Jahan                     |
| Advisor No.                                                                                                    |                                                                                                    |                                                                                                    |                                                                                                    |                                                                                                    |                                        |
| rin san san<br>→ tiking<br>■ ticoneses                                                                         | ₿ ties                                                                                                    | Spainbarn                                                                                                    |                                                                                                    |                                                                                                    |                                        |
| Worstham 5.5.2 verwendet das Thame Tag                                                                         | nt/lent/len                                                                                                    |                                                                                                    |                                                                                                    |                                                                                                    |                                        |
| Aktivität                                                                                                    | . ×                                                                                                    | * Besche dre beorstehende Verensetung in Gener Nithe. O Eren On annen                                                                       |                                                                                                    |                                                                                                    |                                        |
| Kürplich veröffentlicht                                                                                        |                                                                                                    | 2 Westlang Longs                                                                                                    | 1-4 June 2022                                                                                                    |                                                                                                    |                                        |
| Neuros 251 Halls Marr                                                                                          |                                                                                                    | Ports<br>Du mochtest mehr Svens? Hilf be der Orgenation be rechtes?                                                                         |                                                                                                    |                                                                                                    |                                        |
| Vin Sir Wardhaw-Karmanan<br>Balan das is ain Karmanan<br>Baginnan, basuthe bitte dia Ko                        | eer to Halls Wet<br>Um mit gan Anderhalten, Baarbeiten und Litachen von Kommentaren s<br>ommentater-Andor.                                                                                  | Morthea 50 Jun 1<br>Worthea 33 Wenzehlen<br>2 Jaar – Anne Gourg Gritterhea<br>Entrese on Upptical and an an Argunity press Worthea Assulate | -                                                                                                    |                                                                                                    |                                        |
| Alle C) - Here C. Austretent C. Free                                                                           | gegelen (t) - Span (t) - Replacente (t)                                                                                                    | in der Boorkister zu program für Wordhauf<br>Manups () Wordungs () hans ()                                                                  |                                                                                                    |                                                                                                    |                                        |
|                                                                                                    |                                                                                                    |                                                                                                    |                                                                                                    |                                                                                                    |                                        |

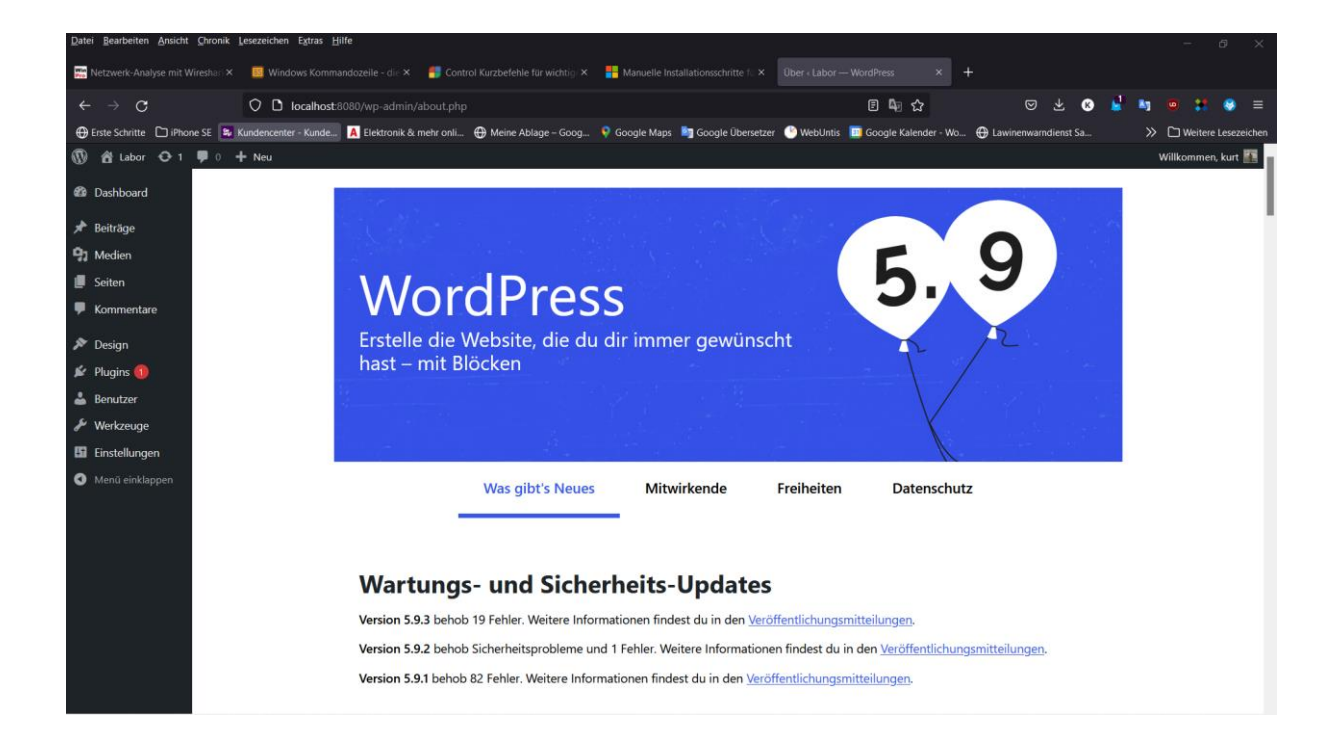